#### 以下就「參賽者報名」及「參賽者登入」等操作說明。 一、參賽者報名

Step1:進入活動網站 https://www.einvoice178.nat.gov.tw/ ·點 選右上角的「參賽者登入/報名」

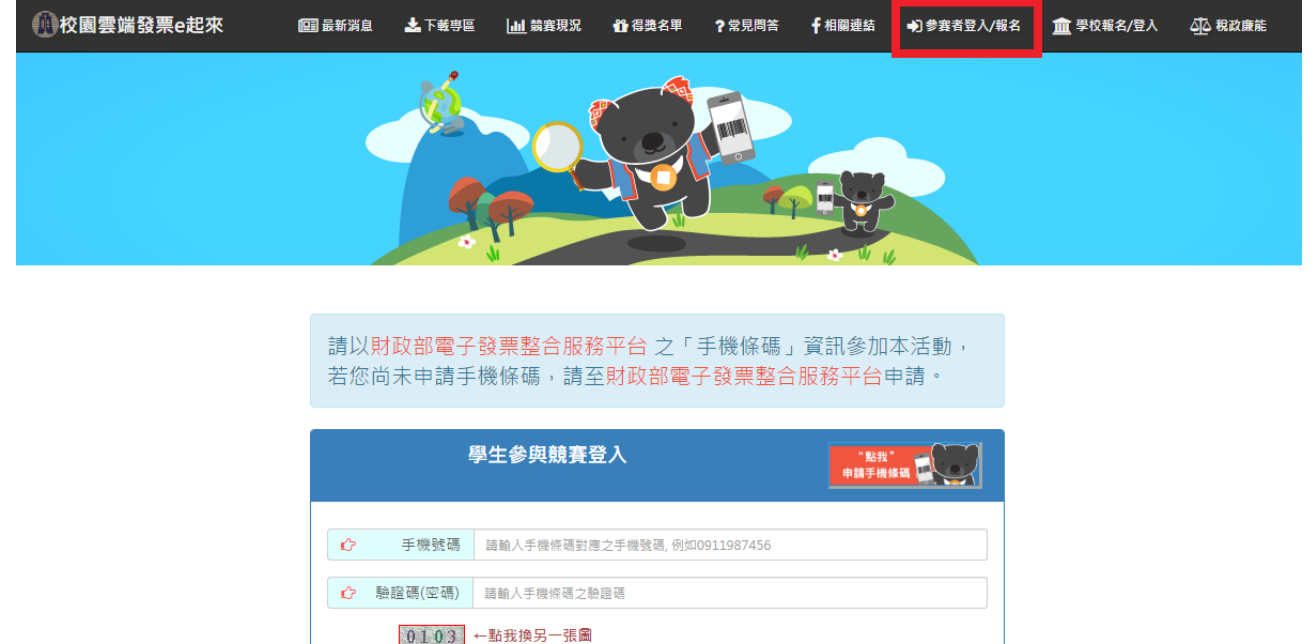

Step2:尚未申請手機條碼者,請點選「點我申請手機條碼」圖示, 先取得手機條碼後,再進行參賽報名事宜;已申請手機條碼者,請 填入手機條碼相關資訊後,點選「登入」以確認手機條碼資訊。

**?**忘記驗證碼

登 入

圖形驗證碼 請輸入上面所示之圖形驗證碼

♪ 為必填欄位,不能為空白

|                         | ł                  | 學生參與競賽登入                     | *點我"<br>申請手機條碼 | 尚未申請手機<br>條碼者按這裡 |
|-------------------------|--------------------|------------------------------|----------------|------------------|
| 已申請                     | 手機號碼               | 請輸入手機條碼對應之手機號碼, 例如C911987456 |                |                  |
| - + 機係<br>  碼者填<br>  這裡 | 驗證碼(密碼)<br>9237    | 請輸入手機條碼之驗證碼<br>← 點我換另一張圖     |                |                  |
|                         | 圖形驗證碼<br>⑦為必填欄位,不能 | 請輸入上面所示之圖形驗證碼                |                |                  |
|                         |                    | <b>?</b> 忘記驗證碼               | 登 入            |                  |

# Step3:若手機條碼資訊正確,即出現下面視窗,請詳讀並勾選同意。

參加競賽注意事項

#### 【注意事項】

- 本競賽每人限用一組「手機條碼」,若您申請多組手機條碼,請擇一參賽,不同手機條碼的競賽成績無法 累計。
- 2. 報名時,學校請填目前就讀/任職學校,如中獎將以此作為身分查驗。

#### 【隱私權宣告】

- 完成本活動報名登錄之同時,各參賽者即表示同意本活動主辦單位得因本次活動之需要依「個人資料保護法」蒐集、處理、利用其個人資料。
- 2. 本活動所蒐集之個人資料保存期限為二年;參賽者授權本活動主辦單位公開公布中獎者姓名。
- 若參賽者所提供之個人資料,經檢舉或本活動主辦單位發現有冒用、盜用、資料不實或無法確認身分之真 實性等情形,主辦單位有權取消得獎資格。

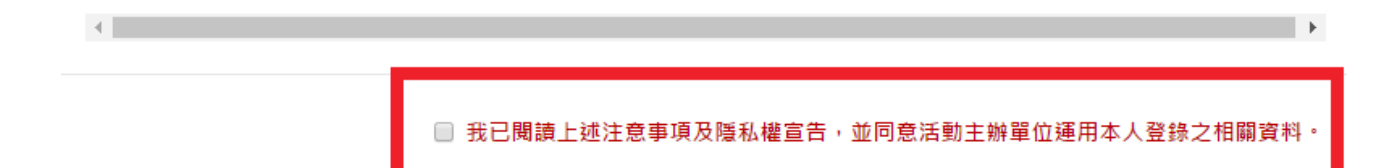

Step4:系統會依輸入之手機號碼及驗證碼帶出手機條碼。報名者需 先選擇目前所屬學校(如有分校校區,需選擇本校校區)所在縣市,再 選擇學校名稱與身分別(教職員或學生)然後依序填入個人聯絡資 料,按下「確定送出」後即完成報名。

| 學生註冊  |                                  |  |  |  |  |
|-------|----------------------------------|--|--|--|--|
| 手機條碼  | /SH22222                         |  |  |  |  |
| 縣市    | 請選擇 ▼ 學 校 請選擇 ▼                  |  |  |  |  |
| 身分別   | 學生   ▼                           |  |  |  |  |
| 學號/識別 | 證號 身分別為學生請輸入學號,身分別為教職員請輸入教職員工號   |  |  |  |  |
| 姓名    | 姓 名 請輸入姓名                        |  |  |  |  |
| 聯絡電話  | 請填入聯絡電話或手機號碼,市話請加區碼,例如0229603456 |  |  |  |  |
| 電子郵件  | 請輸入電子郵件                          |  |  |  |  |
| 原住民名絜 | 羅馬拼音 請輸入原住民名羅馬拼音                 |  |  |  |  |
| 推薦人手機 | 推薦人手機條碼 若有推薦人, 請輸入推薦人手機條碼        |  |  |  |  |
|       | ✔ 確定送出                           |  |  |  |  |

### 報名成功畫面如下:

| 1 校園雲蹁發票e起來                                                                        | 123 最新消息                                                                              | 🛃 上軽 🖷 🖻 | ▋ _■    | 🗳 得獎名單                                                                                                    | ?常見問答              | <b>f</b> 相關連結        | <b>≧個</b> 人專區 | 🕞 登出   |
|------------------------------------------------------------------------------------|---------------------------------------------------------------------------------------|----------|---------|----------------------------------------------------------------------------------------------------|--------------------|----------------------|---------------|--------|
|                                                                                    | 意恭喜你註冊成功,歡迎使用                                                                         | 校園雲端發票   | 『e起來・並》 | 隨時查看自己                                                                                                    | 已排名                |                      |               |        |
|                                                                                    |                                                                                       |          |         |                                                                                                    |                    |                      |               |        |
| <b>₩</b> 個人競賽現況                                                                    |                                                                                       |          |         | - •                                                                                                    |                    |                      |               |        |
|                                                                                    |                                                                                       |          |         |                                                                                                    | Ē                  | 受新統計日:10             | )7年05月01日(    | 00時00分 |
| 手機條碼:/SH22222                                                                      | 統計月份                                                                                  |          |         | 雲端發票引                                                                                                    | 損                  | 受新統計日:10             | )7年05月01日(    | 00時00分 |
| 手機條碼:/SH22222<br>報名日期:108年03月08日<br>所屬學校:國立基隆商工                                    | 統計月份<br>108年3月                                                                        |          |         | 雲端發票引<br>0                                                                                                    | 損                  | 員新統計日:10             | )7年05月01日(    | 00時00分 |
| 手機條碼:/SH22222<br>報名日期:108年03月08日<br>所屬學校:國立基隆商工<br>全國排名:第15954名<br>世報:40:0         | 統計月份<br>108年3月<br>108年4月                                                              |          |         | 雲端發票計<br>0<br>0                                                                                                    | 費                  | 受新統計日:10             | )7年05月01日(    | 00時00分 |
| 手機條碼:/SH22222<br>報名日期:108年03月08日<br>所屬學校:國立基隆商工<br>全國排名:第15954名<br>推薦人數:0人<br>排薦条單 | 統計月份<br>108年3月<br>108年4月<br>108年5月                                                    |          |         | 雲端發票引<br>0<br>0<br>0<br>0                                                                                                    | 員                  | 曼新 <i>統</i> 計日:10    | )7年05月01日(    | 00時00分 |
| 手機條碼:/SH22222<br>報名日期:108年03月08日<br>所屬學校:圖立基隆商工<br>全國排名:第15954名<br>推薦人製:0人<br>推薦名單 | 統計月份<br>108年3月<br>108年4月<br>108年5月<br>108年6月                                          |          |         | <ul> <li>雲端發票引</li> <li>0</li> <li>0</li> <li>0</li> <li>0</li> <li>0</li> <li>0</li> </ul>                                                                                                    | <u>∄</u><br>使费     | <sub>受新統計日:1</sub> ( | )7年05月01日(    | 00時00分 |
| 手機條碼:/SH22222<br>報名日期:108年03月08日<br>所屬學校:圖立基隆商工<br>全國排名:第15954名<br>推薦人數:0人<br>推薦名單 | 統計月份<br>108年3月<br>108年4月<br>108年5月<br>108年6月<br>108年7月                                |          |         | <ul> <li>(要端酸票引)</li> <li>()</li> <li>()</li> <li>()</li> <li>()</li> <li>()</li> <li>()</li> <li>()</li> <li>()</li> <li>()</li> <li>()</li> </ul>                                                                                                    | 音<br>長数            | <b>员新统計日:1</b> (     | )7年05月01日(    | 00時00分 |
| 手機條碼:/SH22222<br>報名日期:108年03月08日<br>所屬學校:國立基隆商工<br>全國排名:第15954名<br>推薦人數:0人<br>推薦名單 | 統計月份<br>108年3月<br>108年4月<br>108年5月<br>108年6月<br>108年7月<br>108年8月                      |          |         | <ul> <li>要端發票引</li> <li>0</li> <li>0</li> <li>0</li> <li>0</li> <li>0</li> <li>0</li> <li>0</li> <li>0</li> <li>0</li> </ul>                                                                                                    | <sub>員</sub><br>張敷 | <b>泉新統計日:1</b> 0     | )7年05月01日(    | 00時00分 |
| 手機條碼:/SH22222<br>報名日期:108年03月08日<br>所屬學校:國立基隆商工<br>全國排名:第15954名<br>推輔人數:0人<br>推薦名單 | 統計月份<br>108年3月<br>108年4月<br>108年5月<br>108年6月<br>108年7月<br>108年8月<br>108年9月            |          |         | <ul> <li>(要端發票引)</li> <li>()</li> <li>()</li></ul> | <sub>通</sub>       | <b>●新統計日:1</b> (     | )7年05月01日(    | 00時00分 |
| 手機條碼:/SH22222<br>報名日期:108年03月08日<br>所屬學校:國立基隆商工<br>全國排名:第15954名<br>推薦名戰:0人<br>推薦名單 | 統計月份<br>108年3月<br>108年4月<br>108年5月<br>108年6月<br>108年7月<br>108年8月<br>108年9月<br>108年10月 |          |         | (雲端録票引)<br>の<br>の<br>の<br>の<br>の<br>の<br>の<br>の<br>の<br>の<br>の<br>の<br>の<br>の<br>の<br>の<br>の<br>の<br>の                                                                                                    | <sub>員</sub><br>更數 | <b>●新統計日:1</b> 0     | )7年05月01日(    | 00時00分 |

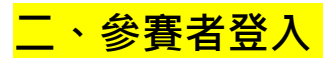

## Step1: 進入活動網站 https://www.einvoice178.nat.gov.tw/ ,

#### 點選右上角的「**參賽者登入/報名**」

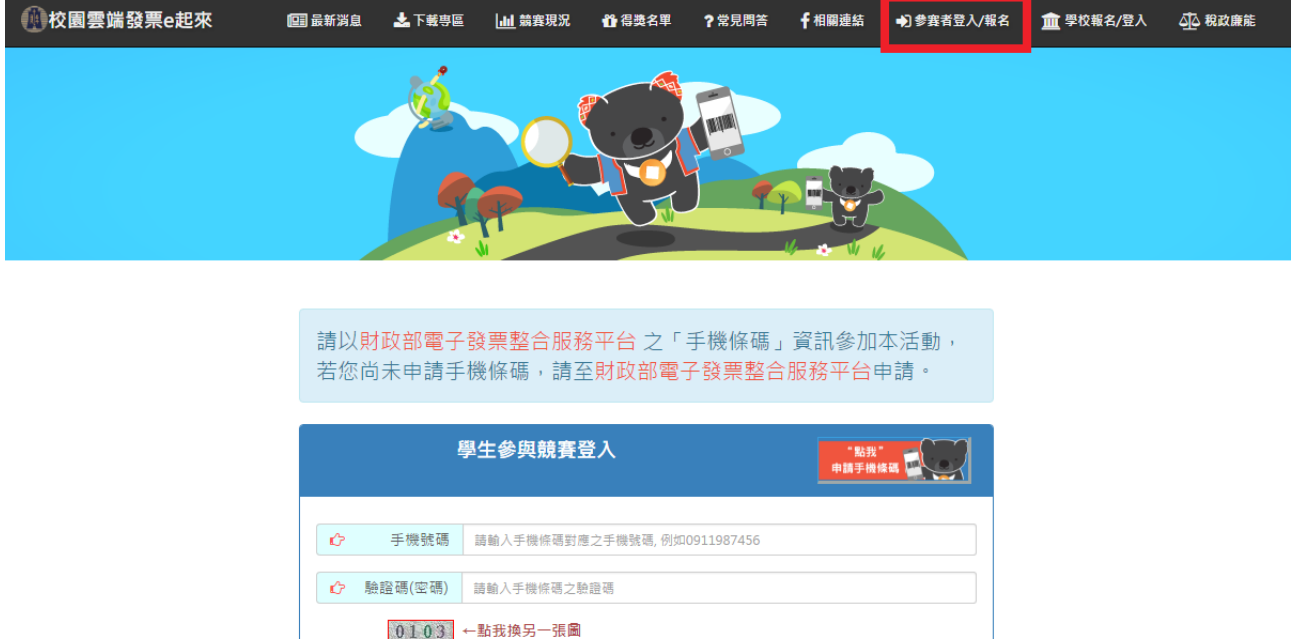

|    | ł        | 學生參與競賽登入                    | *點我"<br>申請手機條碼 |
|----|----------|-----------------------------|----------------|
| ¢  | 手機號碼     | 請輸入手機條碼對應之手機號碼,例如0911987456 |                |
| Ċ  | 驗證碼(密碼)  | 請輸入手機條碼之驗證碼                 |                |
|    | 0103     | ←點我換另一張圖                    |                |
| Ċ  | 圖形驗證碼    | 請輸入上面所示之圖形驗證碼               |                |
| 企為 | 多必填欄位,不創 | 能為空白                        |                |
|    |          | <b>②忘記驗證碼</b>               | 登入             |

#### Step2:填入已報名的手機號碼、驗證碼(密碼)及圖形驗證碼。

|    | Į                    | 學生參與競賽登入 " <sup>點我"</sup><br>申請手機條碼                     | 2 |  |  |
|----|----------------------|---------------------------------------------------------|---|--|--|
| Ô  | 手機號碼                 | 請輸入手機條碼對應之手機號碼, 例如0911987456                            |   |  |  |
| ¢  | 驗證碼(密碼)              | 請輸入手機條碼之驗證傷                                             |   |  |  |
| ŵ  | <b>9237</b><br>圖形驗證碼 | →點我換另一張圖<br>請輸入上面所示之圖形 <a href="mailto:diama">diama</a> |   |  |  |
| ¢, | ♪ 為必填欄位,不能為空白        |                                                         |   |  |  |
|    |                      | ♂本記廠證明                                                  | ٨ |  |  |

## Step3:登入後會先看到個人競賽現況,並可由「個人專區」修改個

人聯絡資訊。(僅能修改電話及 email)。

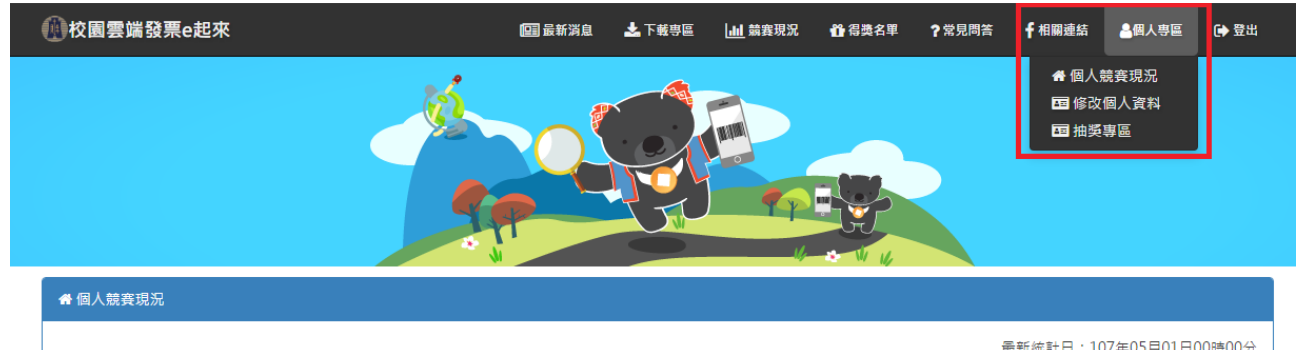

| 手機條碼:/SH22222                  | 統計月份    | 雲端發票張數 |
|--------------------------------|---------|--------|
| 報名日期:108年03月08日<br>所屬學校:國立基隆商工 | 108年3月  | 0      |
| 全國排名:第15954名                   | 108年4月  | 0      |
| 推薦人数:0人                        | 108年5月  | 0      |
| 正開日千                           | 108年6月  | 0      |
|                                | 108年7月  | 0      |
|                                | 108年8月  | 0      |
|                                | 108年9月  | 0      |
|                                | 108年10月 | 0      |
|                                | 合計      | 0      |

【註】 1.以上發票之鴻費金額皆為10元(含)以上,詳細發票資訊可至電子發票整合服務平台查詢。 2.活動期間每週一統計1次,另依「電子發票實施作業要點」規定,店家上傳要端發票期限為48小時,故統計數據會因時間而有落差。